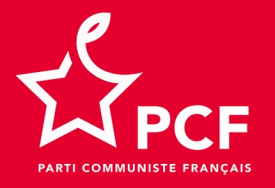

# Guide de prise en main de visio.pcf.fr la visioconférence partagée du PCF

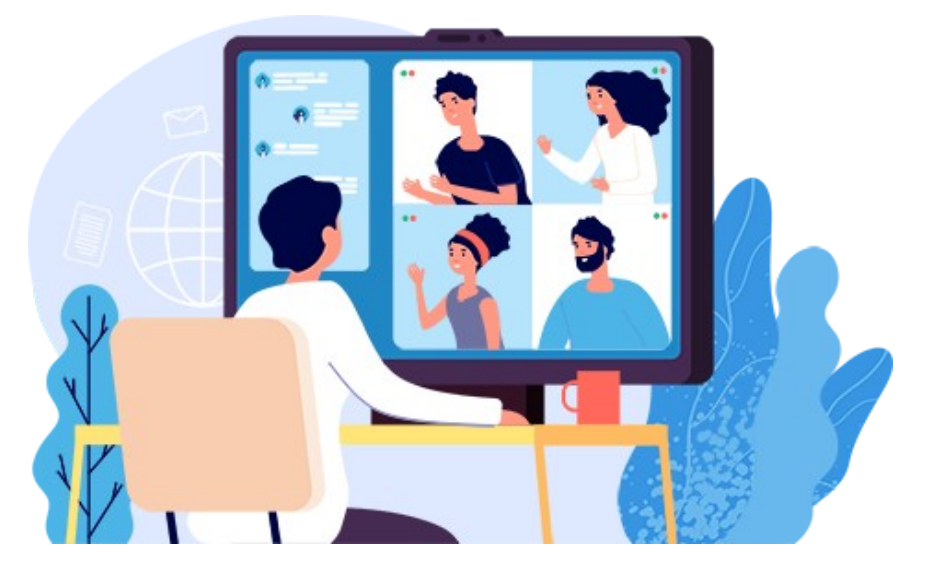

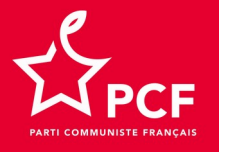

Visio.pcf.fr est un outil logiciel libre de vidéoconférence mis à la disposition des organisations du Parti : secteurs de travail et commissions du Conseil national, fédérations, et sections

Il est gratuit, sans limitation de durée et offre plus de sécurité que Zoom. Il est implanté en France, sur une machine dédiée au PCF chez l'hébergeur coopératif Octopuce.fr

En version vidéo, sur ordinateur comme sur smartphone, il ne nécessite qu'un navigateur Firefox, Chrome, Safari ou Brave à jour (ce qui est mieux pour la sécurité du votre appareil et de vos données), à l'exclusion d'Explorer ou d'Edge.

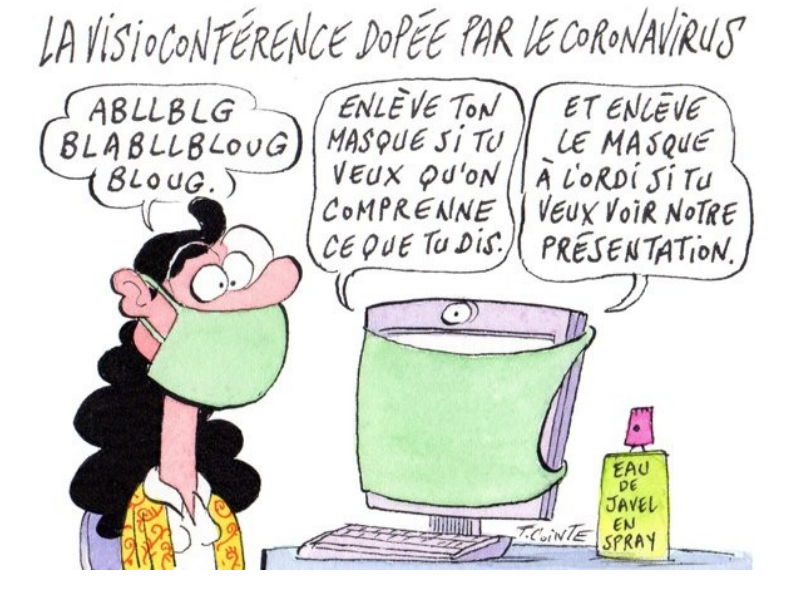

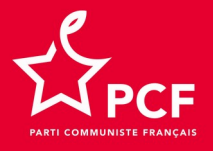

### Logique de fonctionnement général

Les vidéoconférences s'organisent par salon ou salle qui regroupent les participant·e·s concerné·e·s.

Chaque **salon** à son/sa responsable qui :

■ le crée en donnant un nom à son **salon**, exemples : Exécutif FD67, Secteur Élections, Section Montreuil-FD93

■ invite les participant·e·s à une vidéoconférence dans le salon

démarre la vidéoconférence et la préside ou délègue sa présidence

■ délègue ses droits d'organisateur sur le salon à un e autre camarade

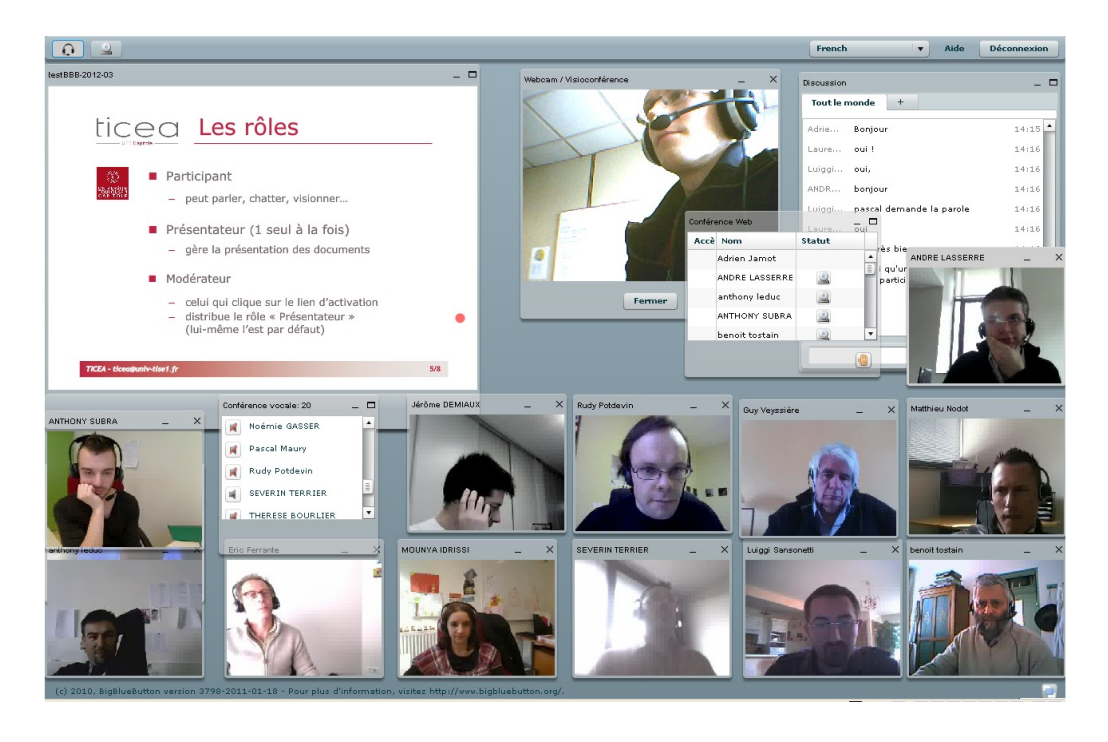

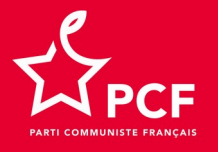

### Organisation

## Chaque responsable de secteur, de fédération, de section doit avoir un compte visio.pcf.fr

Chaque responsable d'un secteur de travail du Conseil national peut :

- créer jusqu'à 5 salons
- inviter des camarades à une vidéoconférence dans l'un de ses salons
- démarrer et animer une vidéoconférence dans l'un de ses salons
- déléguer ses droits sur un salon ou une vidéoconférence

#### Chaque fédération peut :

- Créer jusqu'à 5 salons : pour l'exécutif fédéral, le bureau fédéral,...
- inviter des camarades à une vidéoconférence dans l'un de ses salons
- démarrer et animer une vidéoconférence dans l'un de ses salons
- déléguer ses droits sur un salon ou une vidéoconférence
- permettre à ses sections de créer chacune un salon

Chaque section peut :

inviter des camarades à une vidéoconférence dans l'un de ses salons

- démarrer et animer une vidéo conférence dans l'un de ses salons
- déléguer ses droits sur un salon ou une vidéoconférence

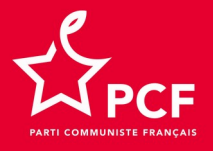

### Charte de nommage des salons

• Les secteurs de travail : **Secteur nom organe**, exemple : Secteur Écologie bureau, pour le salon du bureau du secteur écologie

• Les fédérations : **FD Numéro département organe** exemple : FD 29 exécutif pour l'exécutif de la fédération du Finistère

• Les sections : **FD Numéro département section nom**, exemple FD 93 section Blanc-Mesnil pour section du Blanc-Mesnil dans la fédération de Seine-Saint-Denis

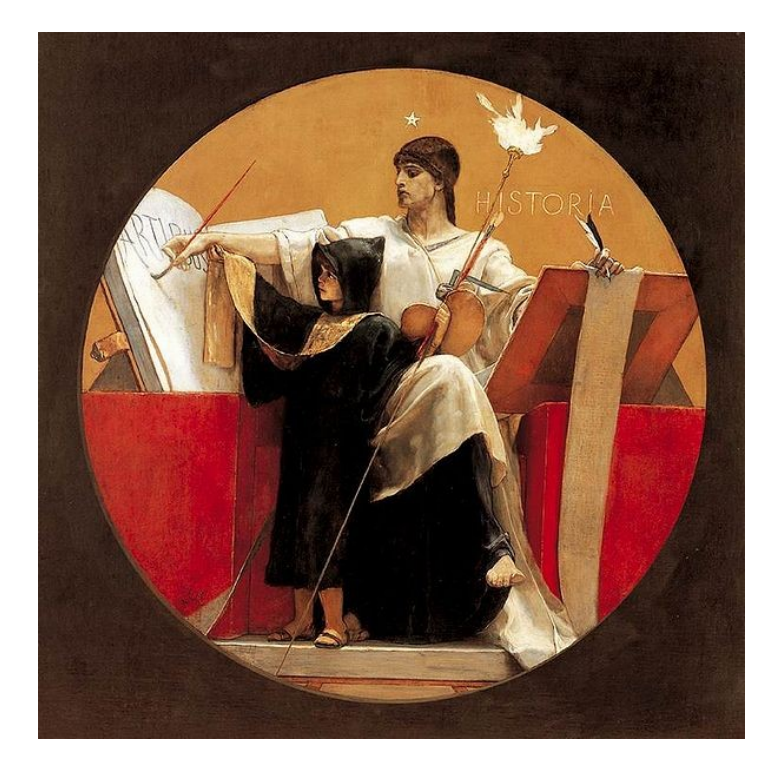

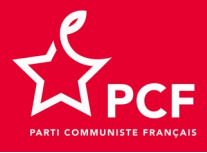

### Création de votre compte

Tu es responsable d'un secteur, tu envoies un mail à Yann Henzel : <u>yhenzel@pcf.fr</u> Tu es secrétaire de ta fédération, tu envoies un mail à Delphine Miquel : <u>dmiquel@pcf.fr</u> Tu recevras alors en retour le mail ci-dessous : tu cliques sur le bouton « S'inscrire »

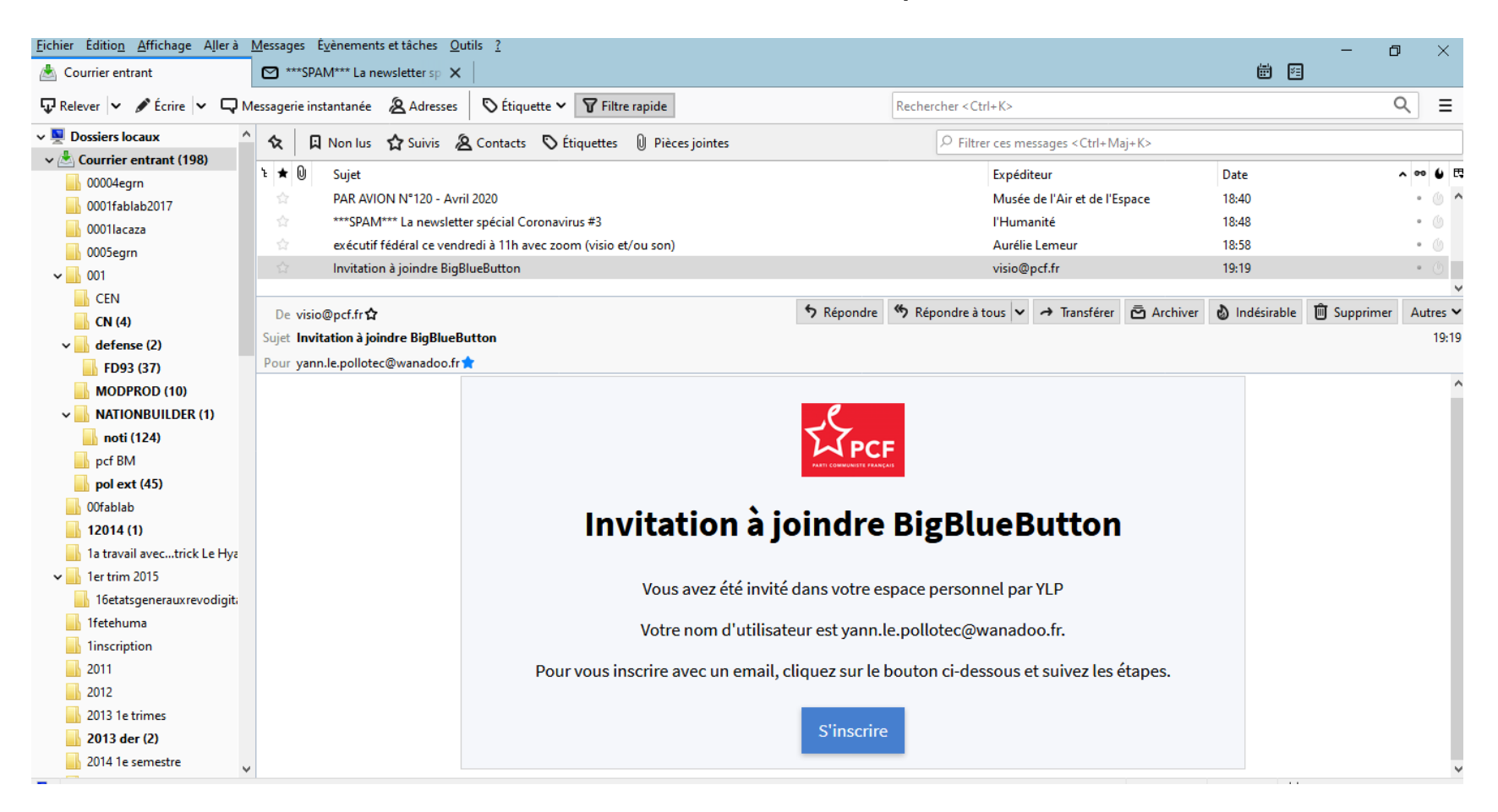

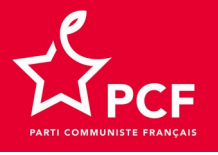

Tu crées alors ton compte : nom, adresse courriel, mot de passe...

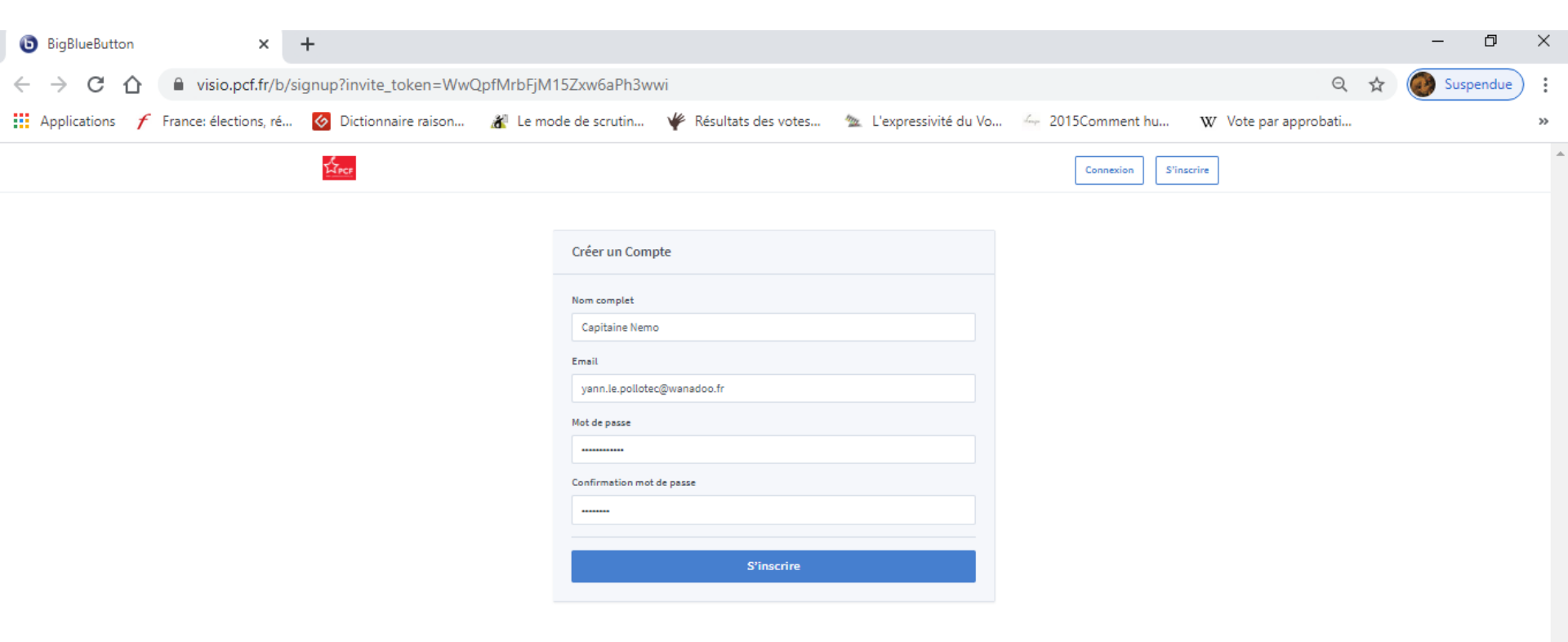

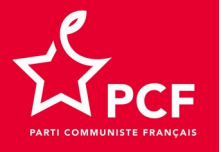

Ľ₫

#### Tu peux alors créer un salon pour organiser tes vidéoconférences en cliquant sur le bouton entouré du cercle rouge

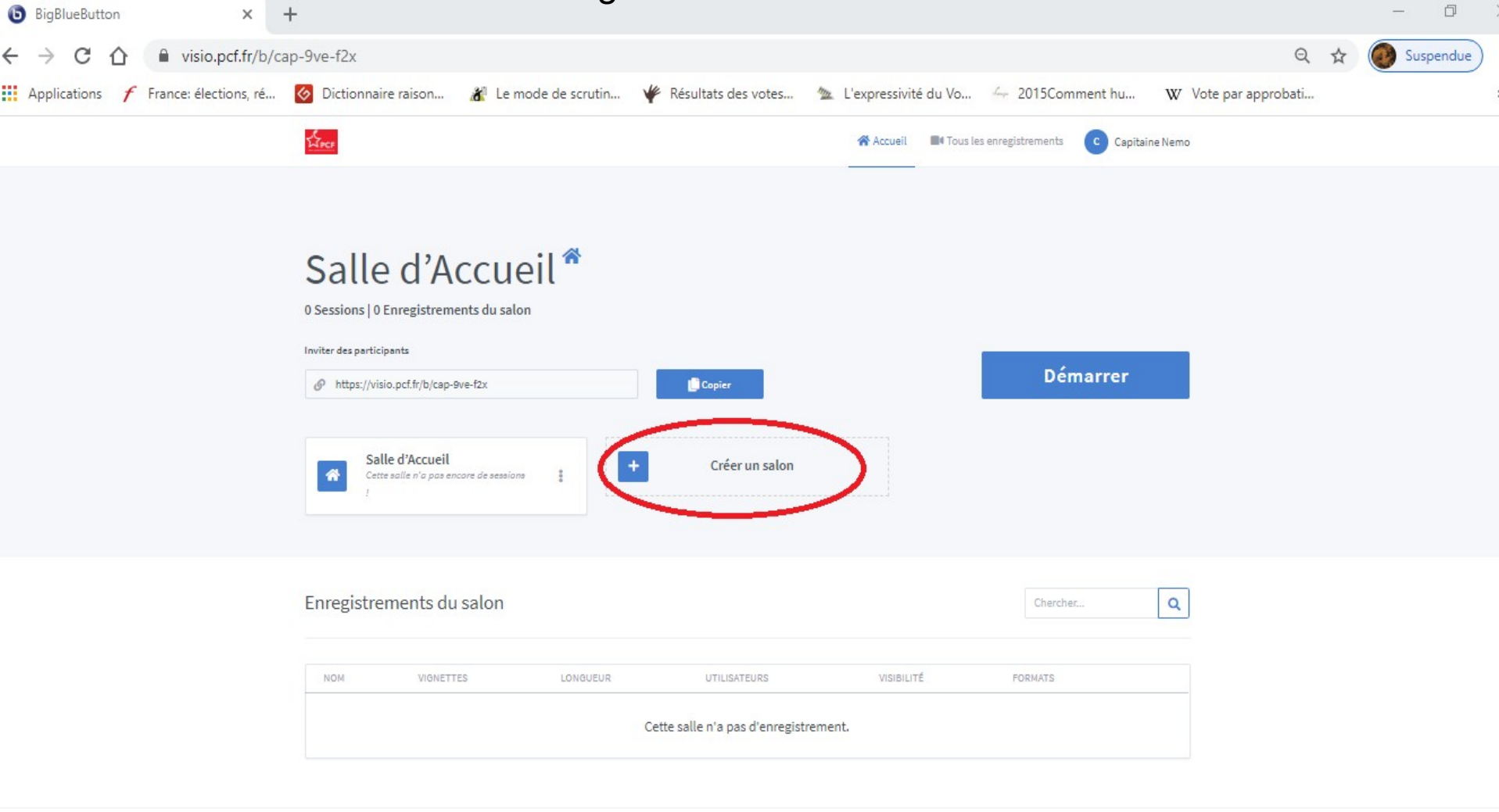

Alimenté par Greenlight. 2

000

10

19:30

(?) へ 幅 億 (1)) ロン(04/2020

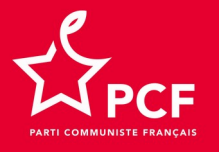

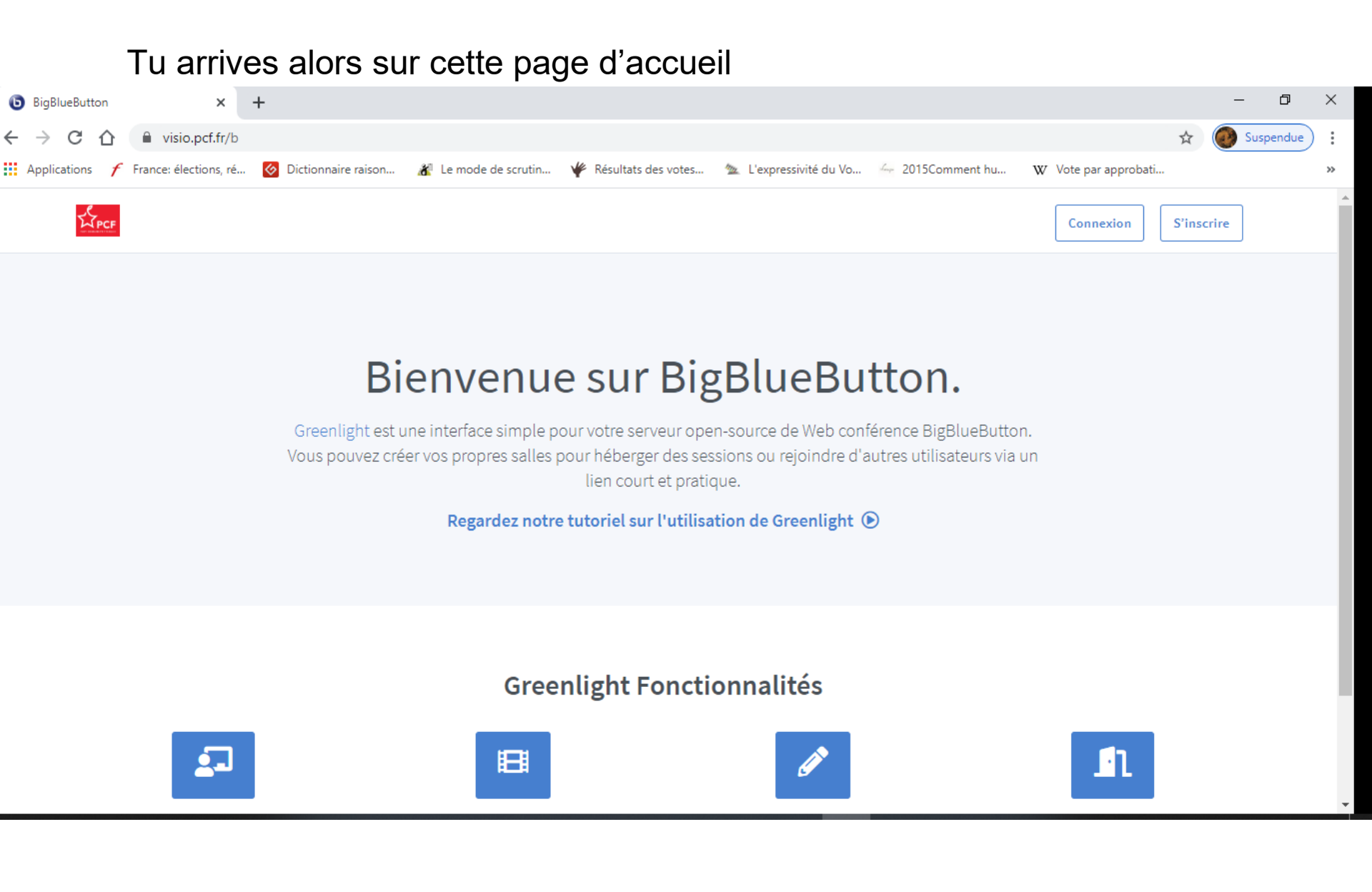

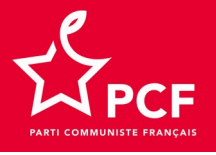

## Tu donnes un nom à ton salon selon la charte de nommage et tu cliques sur le bouton bleu

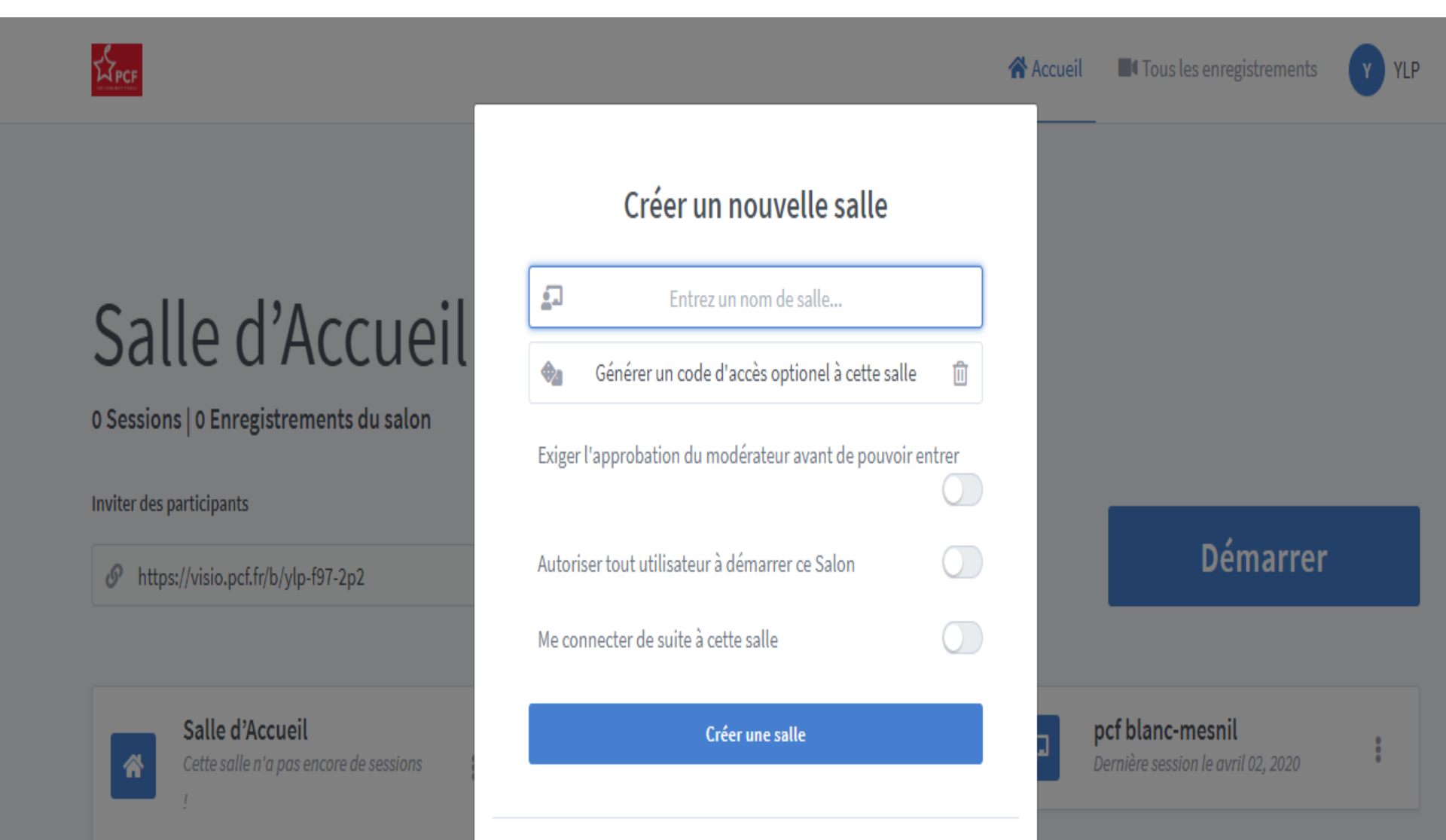

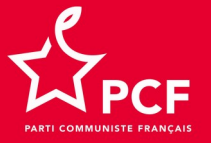

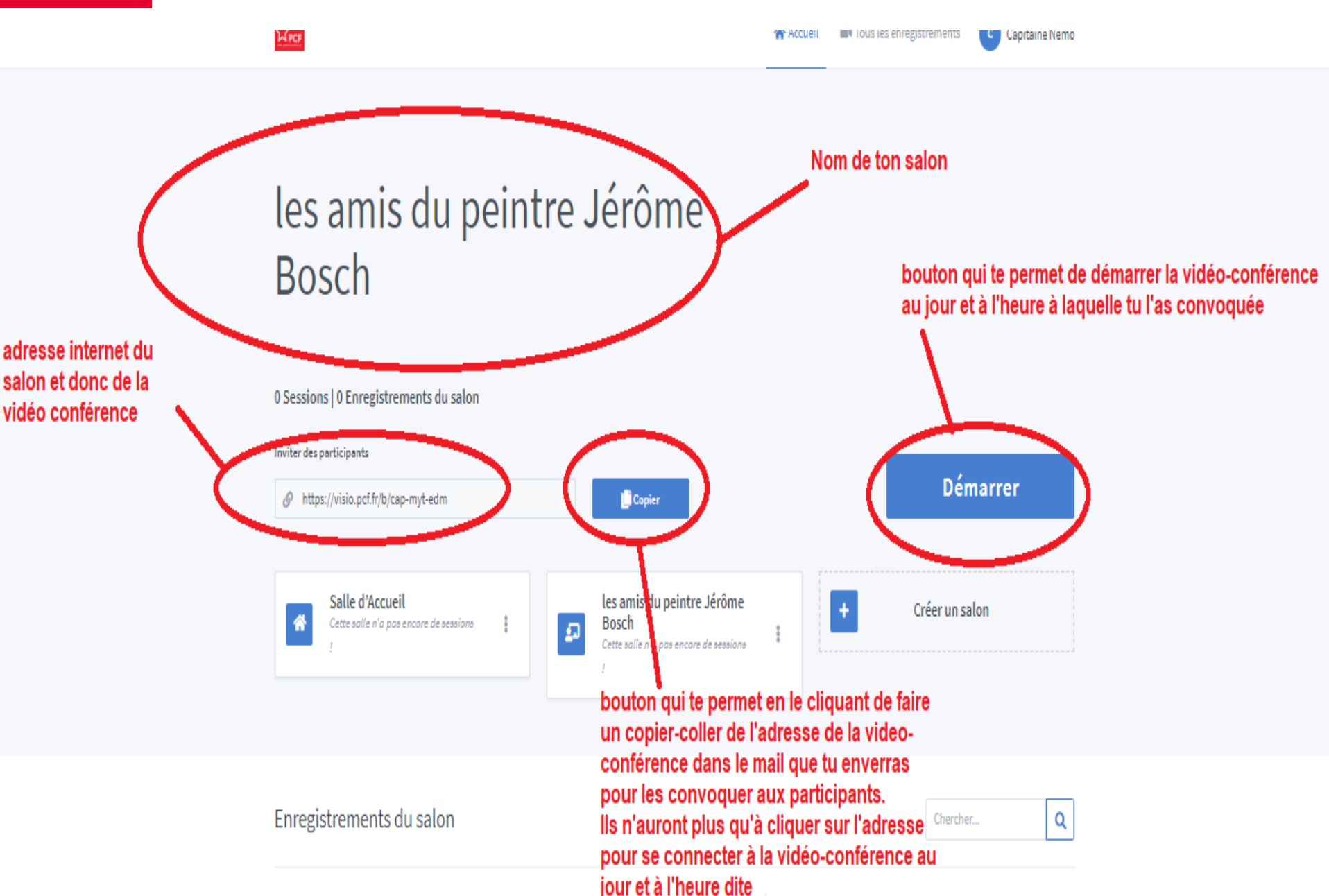

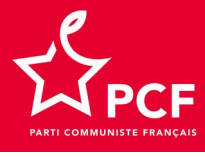

片

Ŧ

A l'horaire de début de la vidéoconférence les participants cliquent sur le lien qu'ils ont reçu par mail et ils tombent sur cette page où ils indiquent leur nom et cliquent sur le bouton « Rejoindre ».

| ( <b>0</b><br>(+) → | BigBlueButton        | × +<br>♥ ▲ https://visio.pcf.fr/b/ylp-qm6-xan                           |                                                  | ⊌ ☆              | -<br>IIN 🗊 🔹 | □ ><br>♥ : |  |
|---------------------|----------------------|-------------------------------------------------------------------------|--------------------------------------------------|------------------|--------------|------------|--|
|                     | Vous avez été invité | à rejoindre<br>anc-mesnil                                               |                                                  | Connexion        | S'inscrire   |            |  |
|                     | Y YLP (Propriétaire  | re)                                                                     | Entrez votre nom !                               | Rejo             | oindre       |            |  |
|                     | Publique Enreg       | gistrements du salon                                                    |                                                  | Chercher         | ٩            |            |  |
|                     |                      | Les cookies nous aident à fournir nos services. En utilisant nos servic | es, vous acceptez notre utilisation des cookies. | Je suis d'accord |              |            |  |

11:07

 $\Box$ 

(?) へ 頭 県 幅 信 印) 02/04/2020

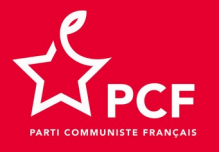

#### Faire le choix du microphone

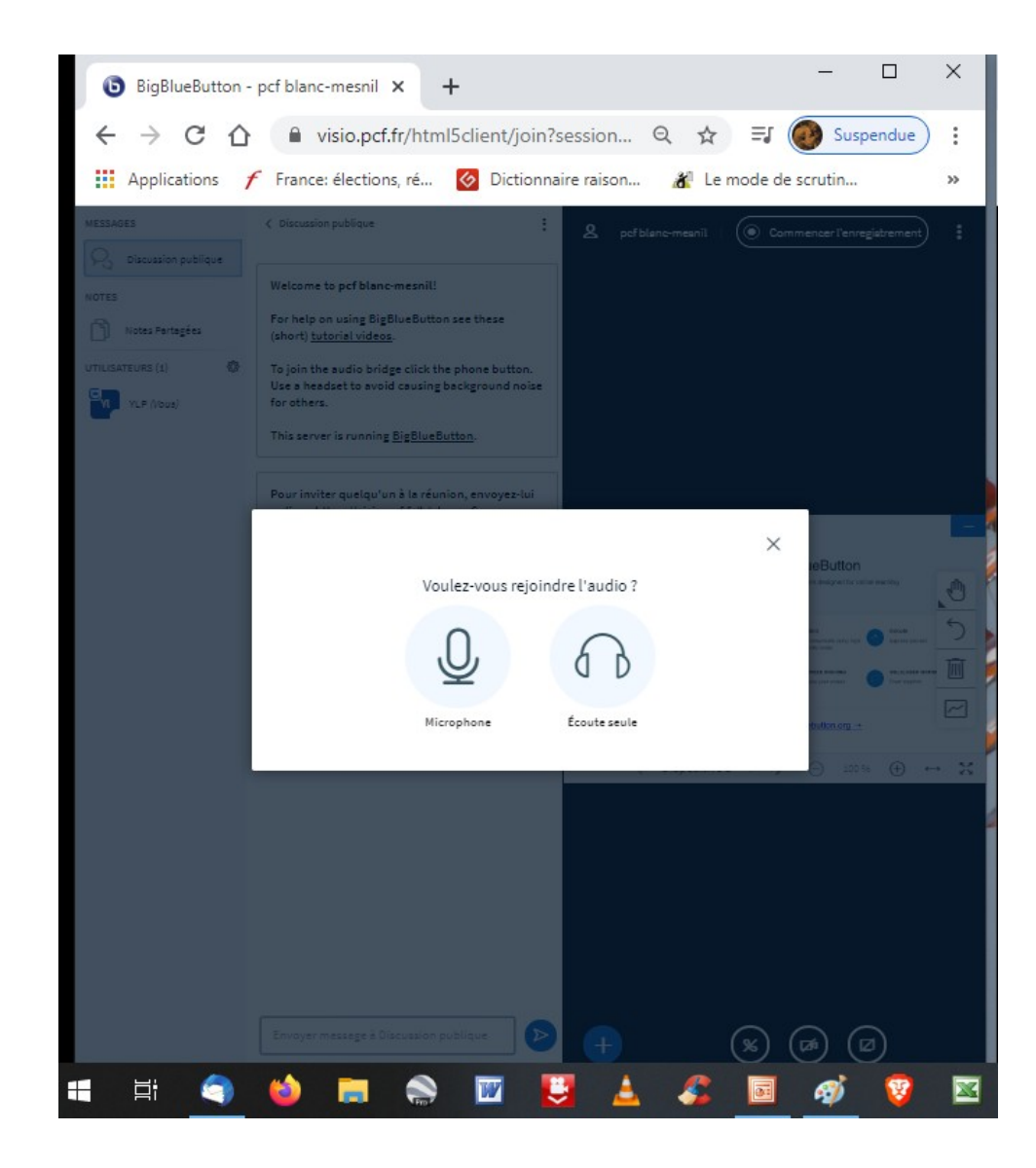

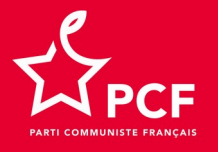

#### Tester l'écho

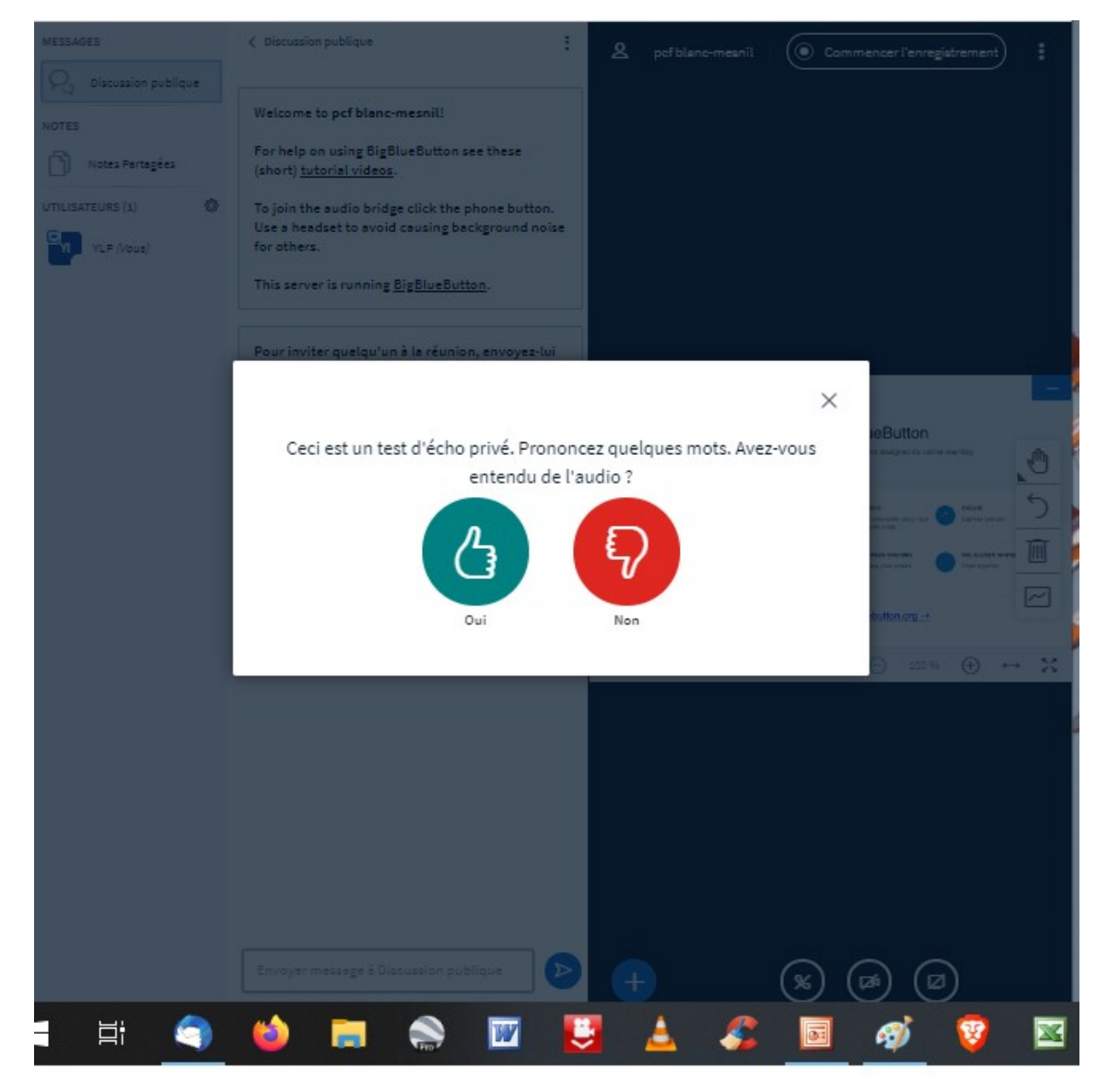

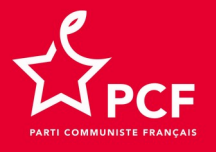

#### Bureau de la vidéoconférence

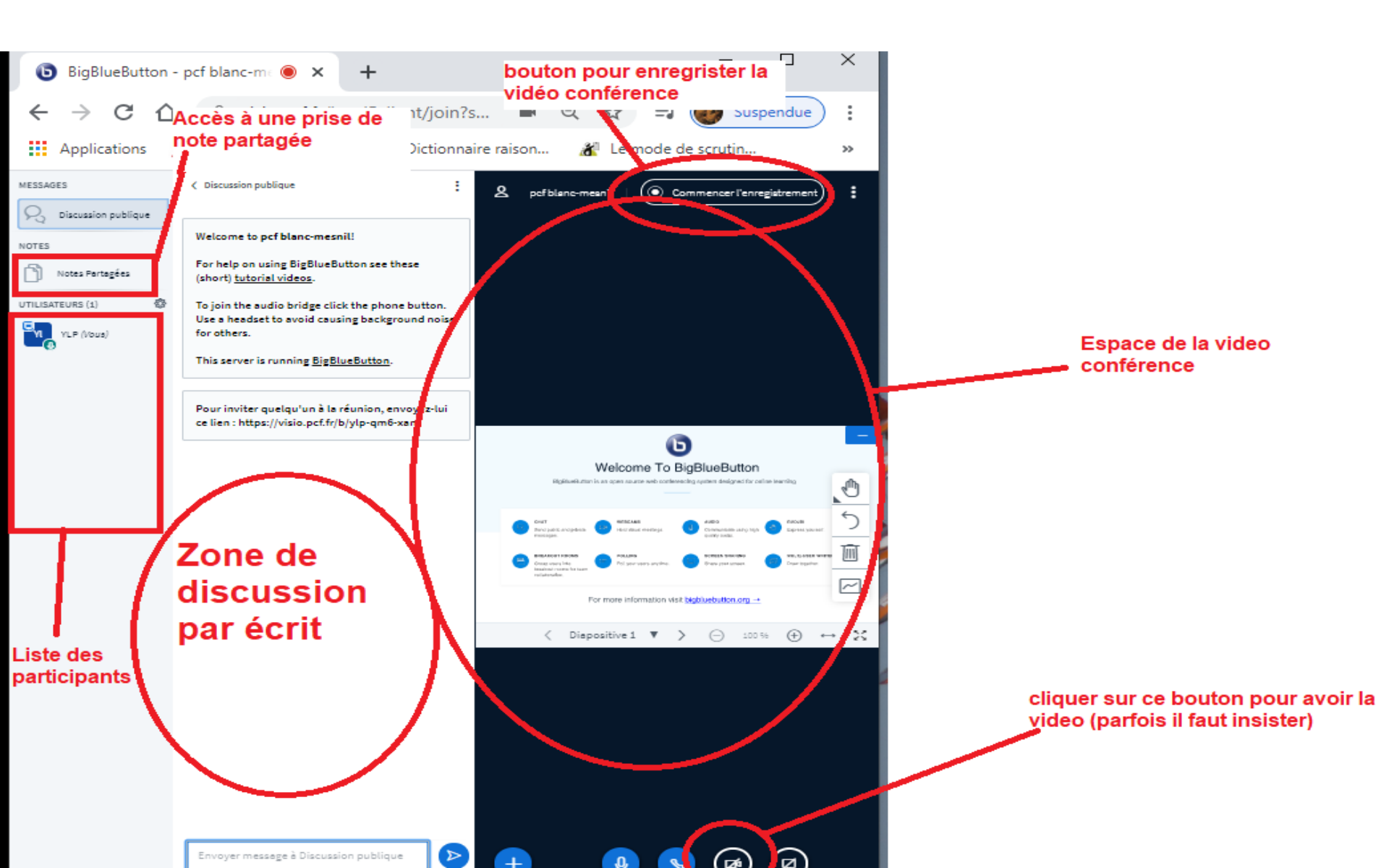

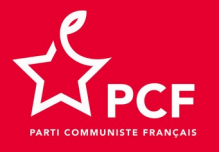

### Lorsqu'on clique sur le bouton 😡 en bas pour avoir la vidéo

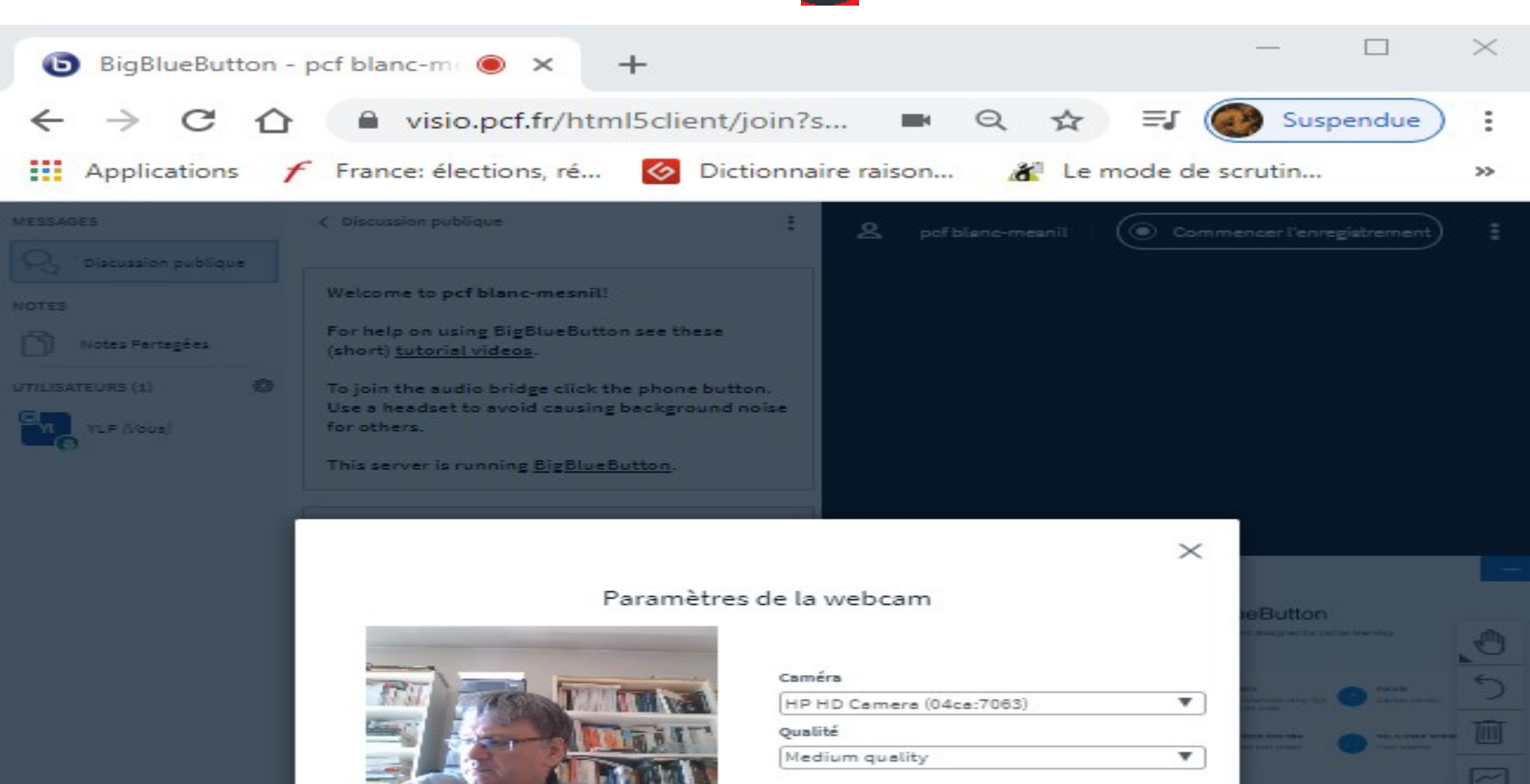

|    |    |   |      | _  |   |   |
|----|----|---|------|----|---|---|
| ۵. | m. | m | a 20 | ۰. | - | - |
| ~  |    |   | ~    | -  | - |   |

Commencer à partager

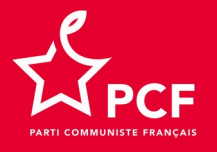

#### Résultat de l'opération

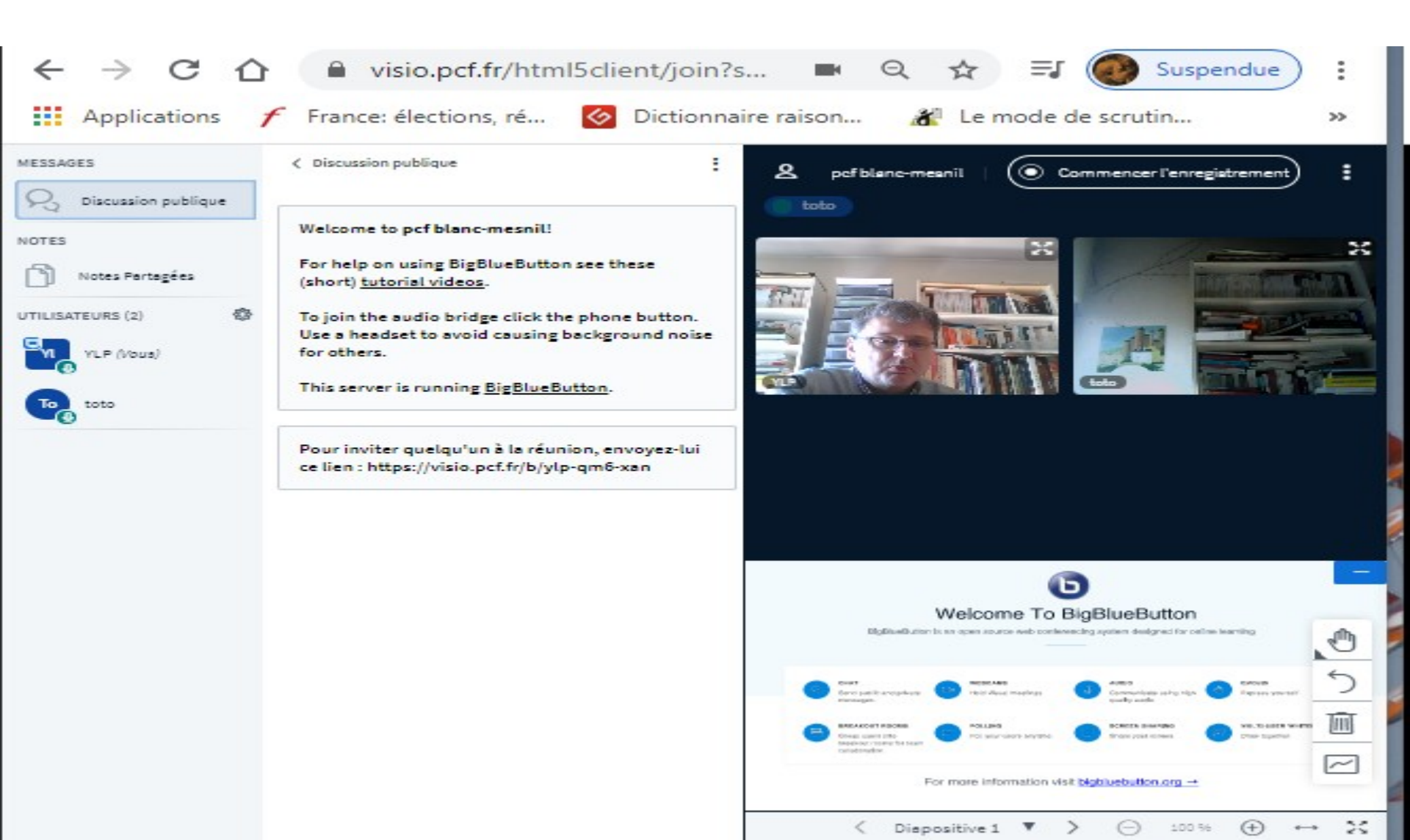

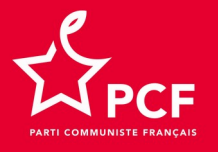

## Joindre la conférence par téléphone : attention 10 personnes maximum en simultané au téléphone

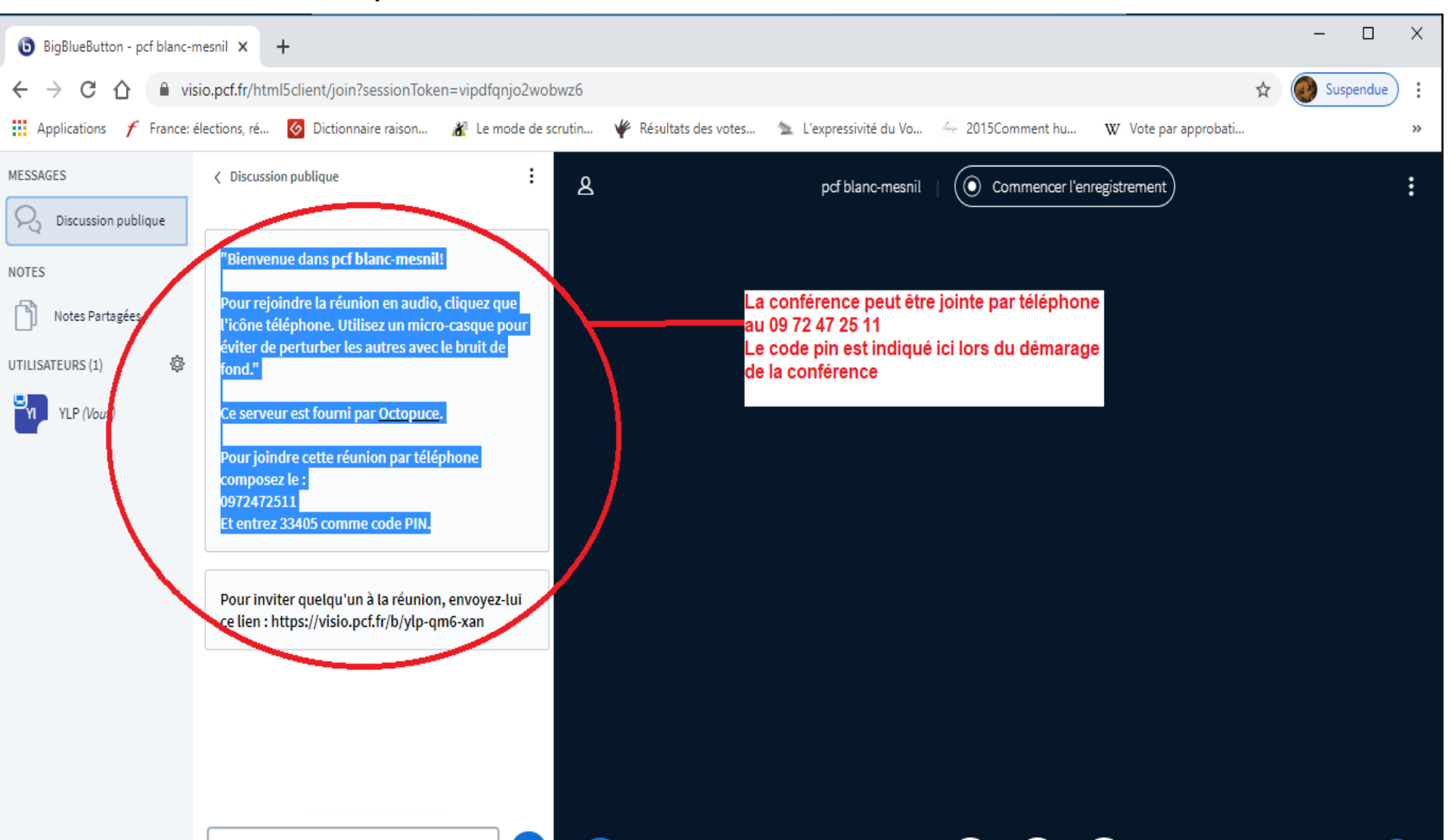

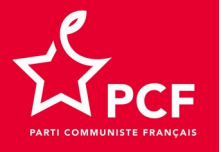

En cliquant sur un participant, intervention pour lui donner des droits d'animation où démarrer une discussion privée

| MESSAGES                                     | < Discussion publique                                                                                                    | ł                                                                                | ዶ |
|----------------------------------------------|----------------------------------------------------------------------------------------------------|----------------------------------------------------------------------------------|---|
| NOTES<br>Notes Partagées<br>UTILISATEURS (2) | Welcome to pcf blanc-me<br>For help on using BigBlue<br>(short) <u>tutorial videos</u> .<br>To join the audio bridge of<br>Use a headset to avoid ce<br>for others. | esnil!<br>Button see these<br>click the phone button.<br>busing background noise |   |
|                                              | privée<br>Définir comme<br>présentateur<br>Promouvoir comme<br>modérateur<br>Retirer l'utilisateur                                                                  | réunion, envoyez-lui<br>b/ylp-qm6-xan                                            |   |

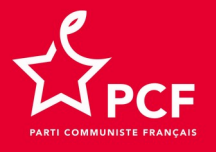

#### Accès aux notes partagées

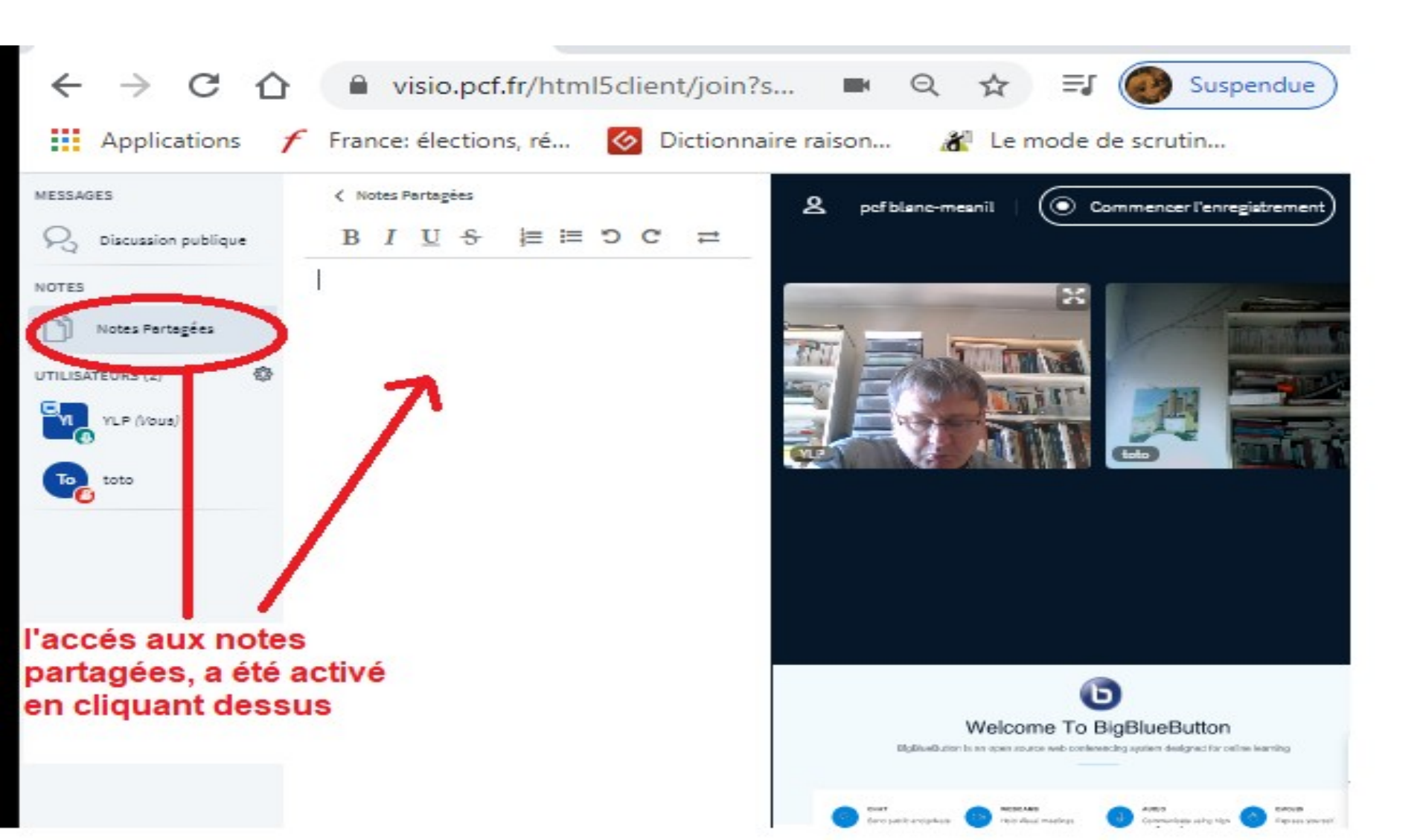

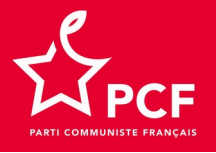

Pour démarrer, animer, créer une nouvelle conférence ou un salon, je vais sur visio.pcf.fr et je me connecte à mon compte

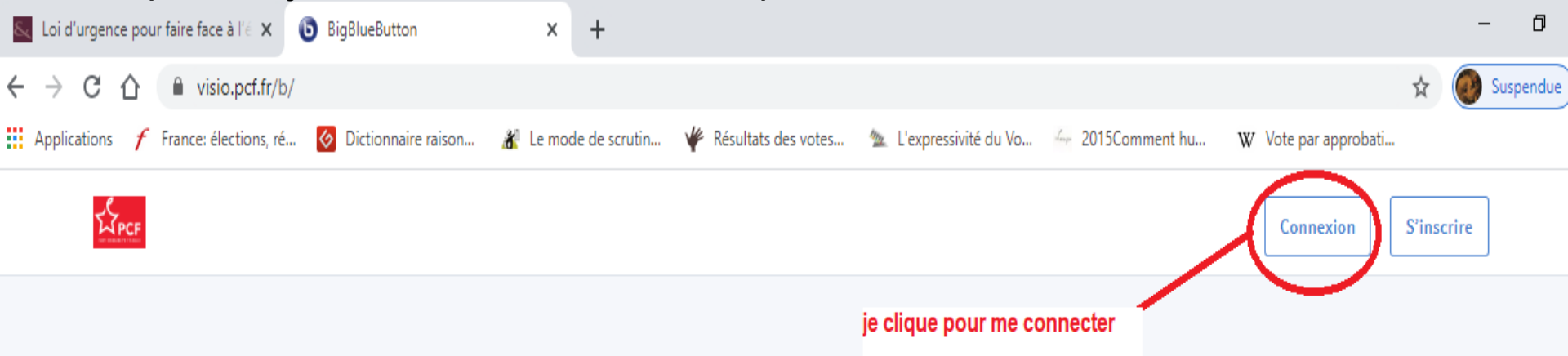

## Bienvenue sur BigBlueButton.

Greenlight est une interface simple pour votre serveur open-source de Web conférence BigBlueButton. Vous pouvez créer vos propres salles pour héberger des sessions ou rejoindre d'autres utilisateurs via un lien court et pratique.

Regardez notre tutoriel sur l'utilisation de Greenlight 🕑

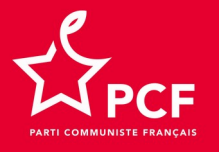

#### Je tape mon adresse courriel et mon mot de passe

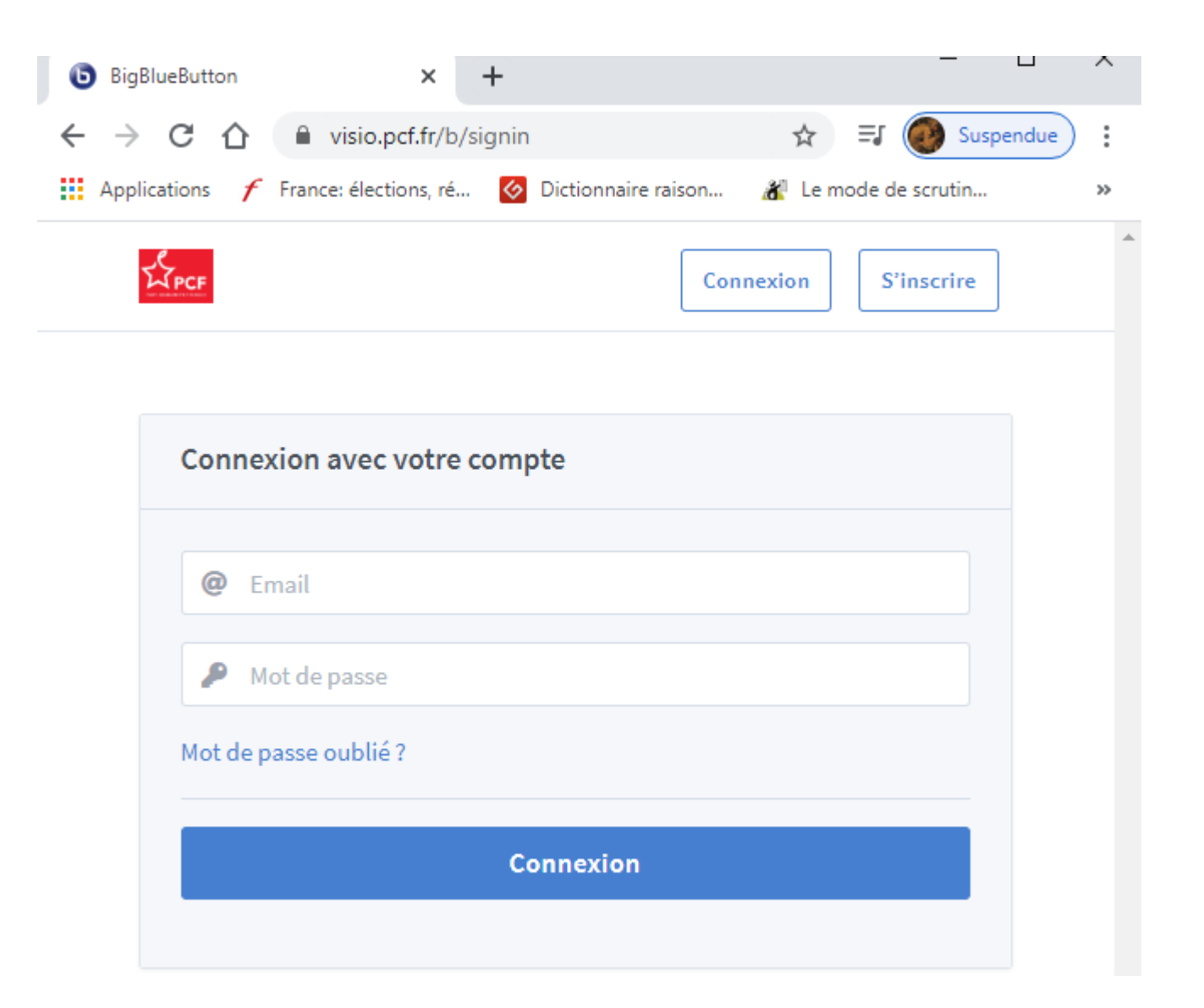

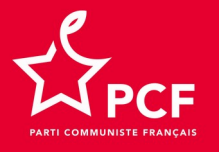

#### J'accède à mon bureau afin de gérer mes salons et d'organiser mes vidéoconférences

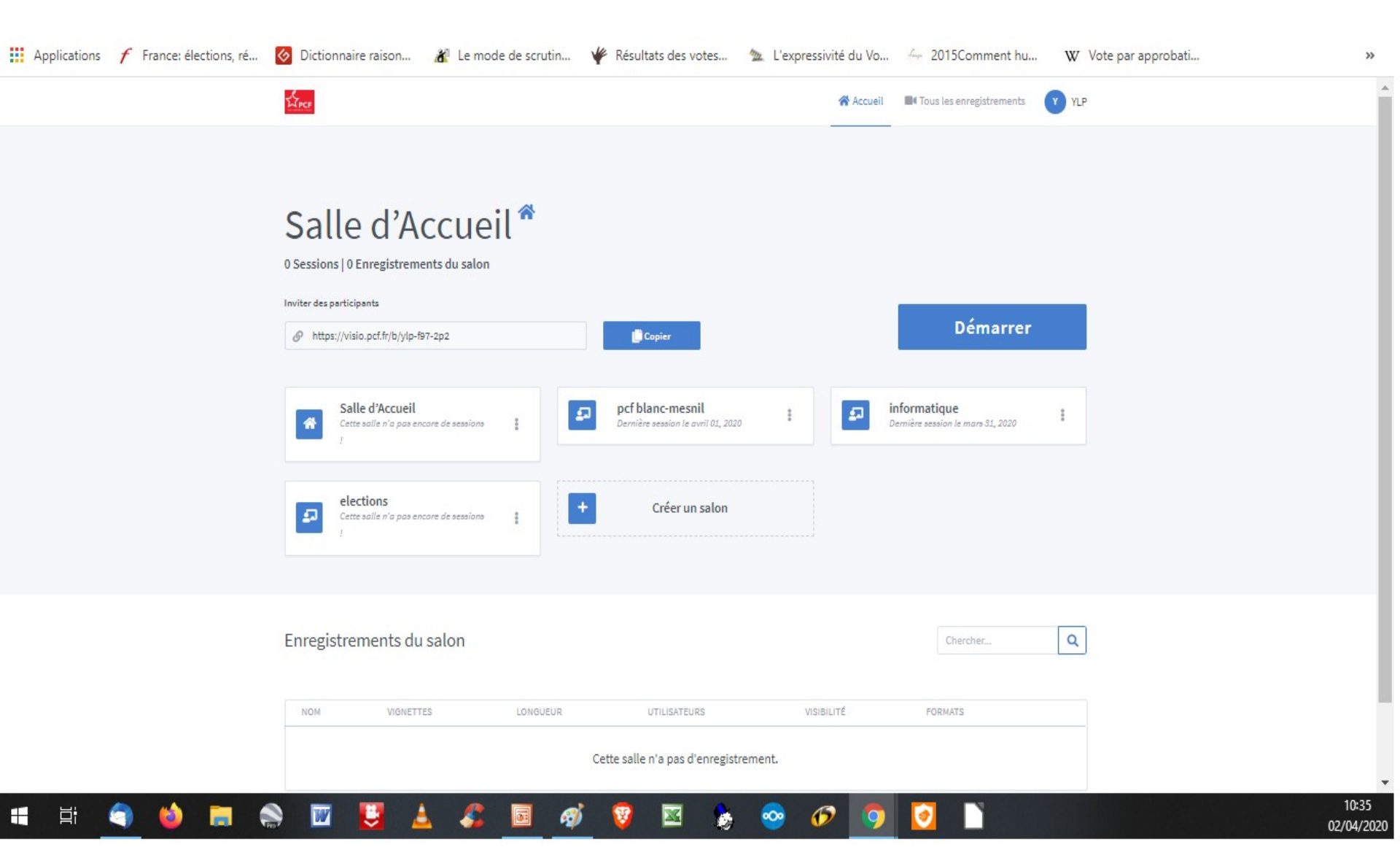

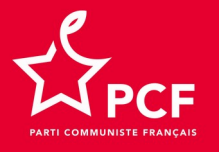

Pour inviter un e secrétaire de section afin qu'il/elle crée son propre salon de section et où se dérouleront ses vidéoconférences

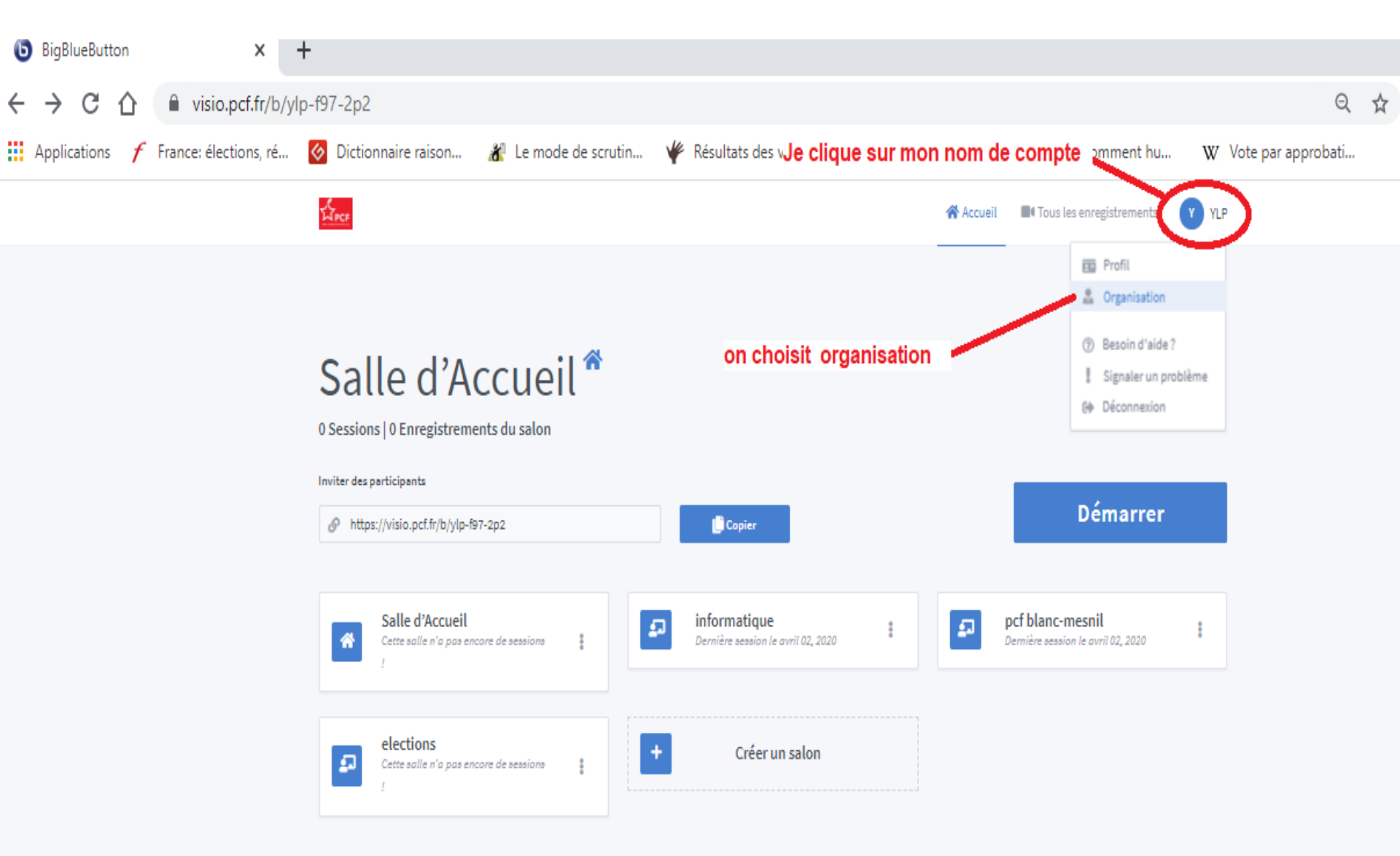

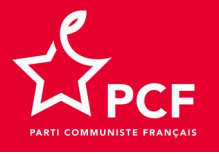

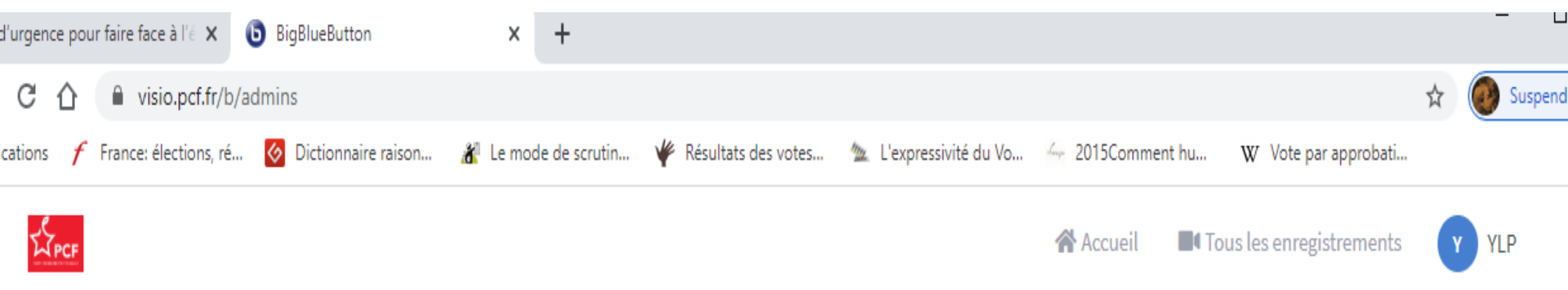

#### Paramètres de l'organisation

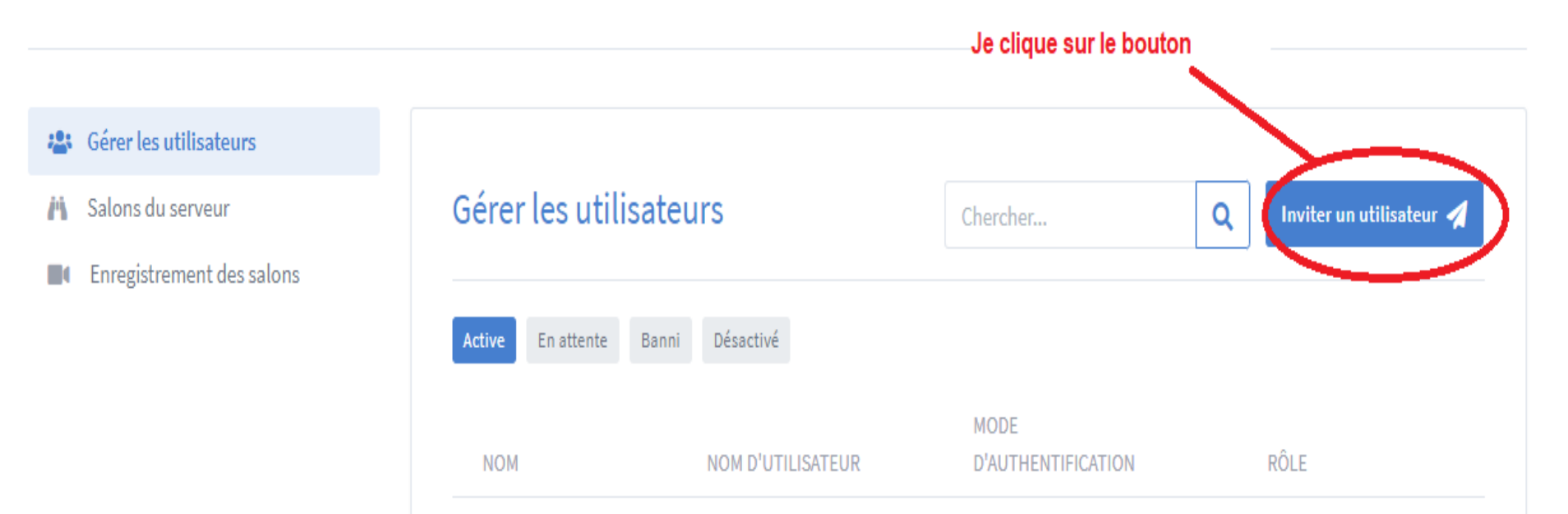

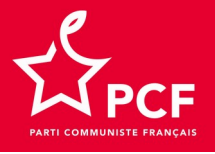

## Je frappe l'e-mail du secrétaire de section qui recevra alors un courriel lui permettant d'accéder au salon de sa section

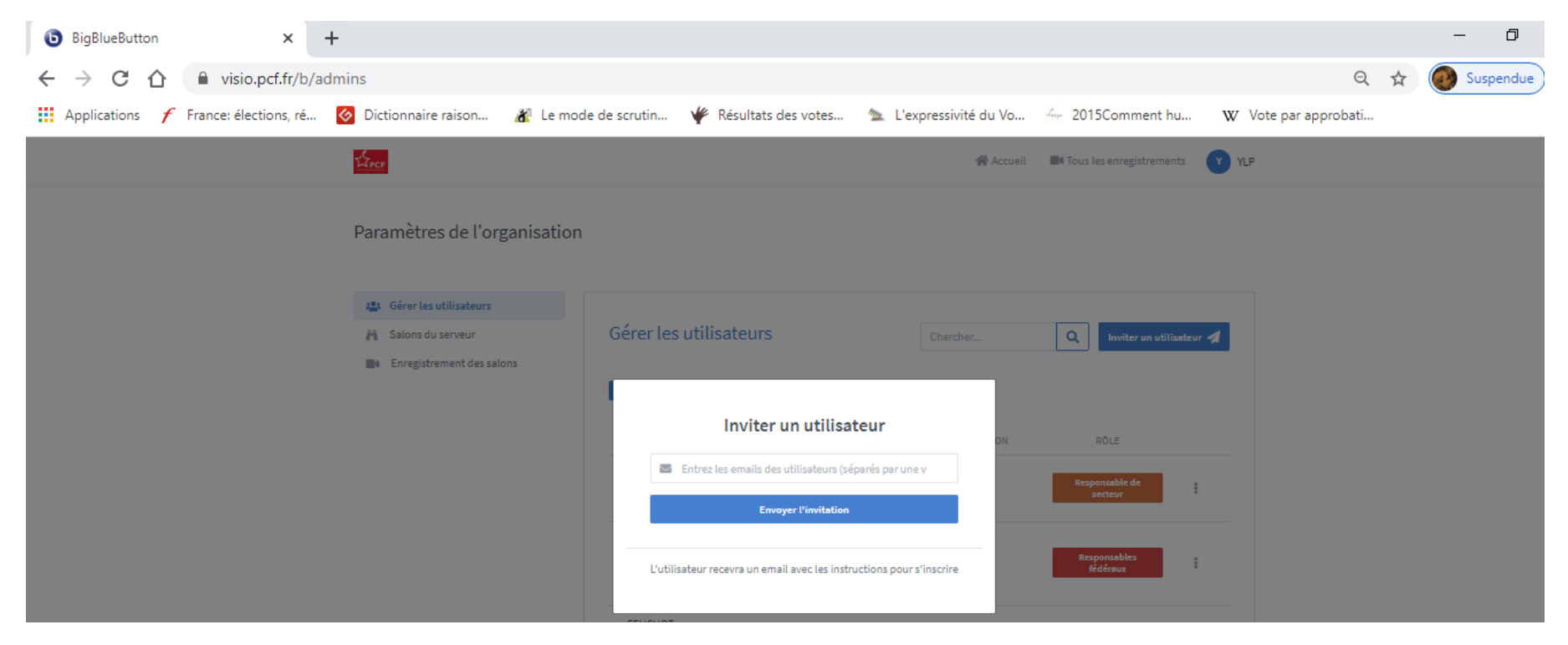